## **Creating an Auto Holiday Message**

If for any reason you can not respond to your emails, you can create an automatic reply. All you need to do for this is to log in to http://portal.office.com with your username and follow the steps below.

We click on Options and click on "Auto Replies". It will be sufficient to enter and record the relevant date ranges.

bt@uskudar.edu.tr